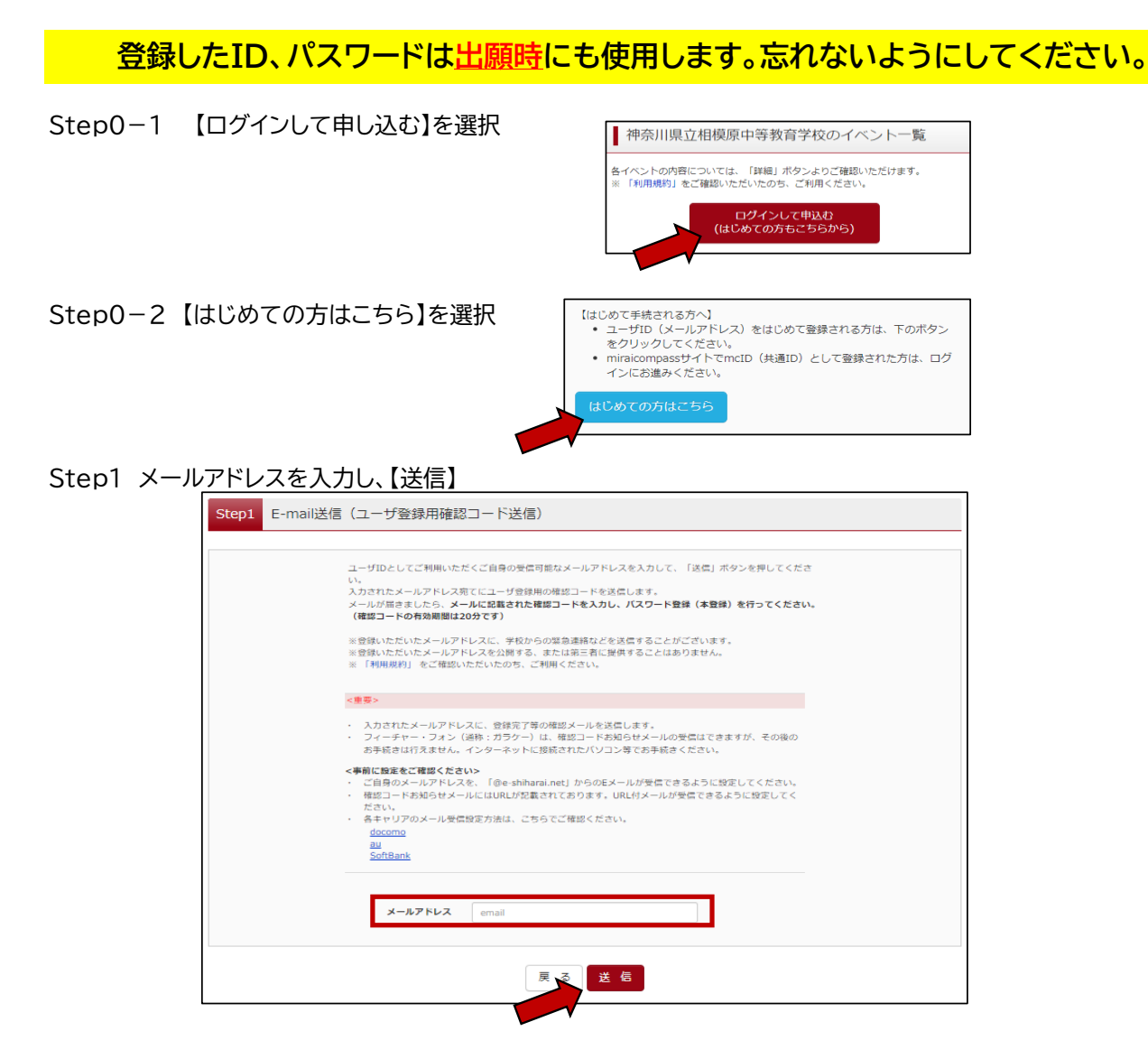

Step2-1 指定したアドレスに届いた「ユーザ登録用確認コードのお知らせ」に 記載されている確認コードを 入力する

↓確認メール(自動送信) 【イベント申込】【神奈川県立相模原中等教育学校】ユーザ登録用確認コードのお知 らせ の部 受信トレイ× mirai-compass@e-shiharai.net <mirai-compass@e-shiharai.net> To 自分 マ 17:10 (19 分前) 🔥 ユーザ登録用の確認コードをお知らせいたします。 引き続き、本登録のお手続きをお願いいたします。 【確認コード】 111111 20分経過すると その場合はお手数 - ドは無効になります。 「はじめての方はこちら」からやり直してください。 登録は完了しておりま (注意ください 仮登録のままですと手続 とはできません。 \*お手続きは、 「アしておりません。メールを確認し、以下の入力を進めてください。 確認コートラマッ 確認コード 下記メールアドレス宛てに確認コードお知らせメールを送信しました。 メールに記載された確認コードを入力し、パスワード登録(本登録)を行ってください。 (確認コードの有効期間は20分です) ※メールアドレスは小文字に変換されて登録されます。 確認コードお知らせメールが受信できない方 ⇒ <u>ごちら</u>よりテストメールを送信し、受信設定が正しく設定されているかご確認ください。

Step2-2 受験生氏名(カナ)・生年月日・パスワードを入力する

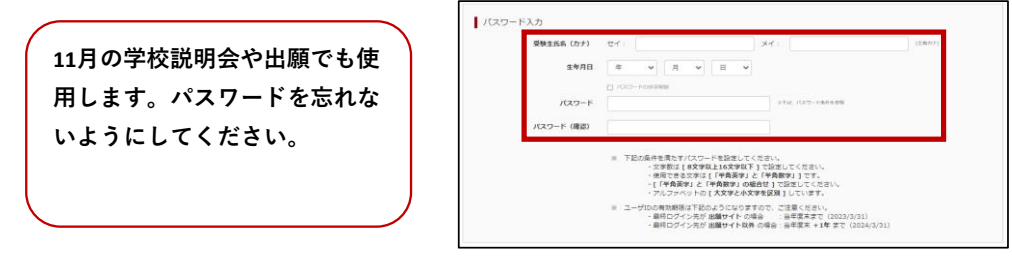

## Step2-3 mcIDとして登録するか選択し、利用規約を確認・同意後、【登録】

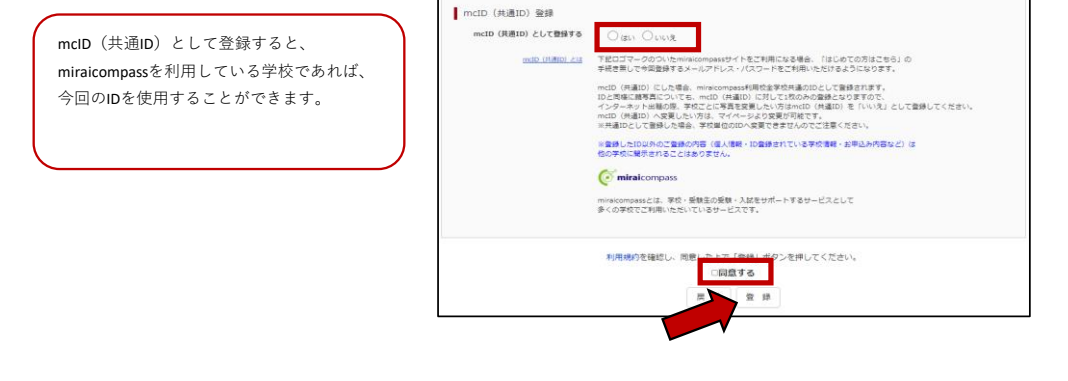

 Step3 受験生情報の登録を行う場合は、【ユーザー情報登録へ】

 しない場合は、【ログインへ】

 ユーザー情報登録を行っておくと、今後

miraicompassを利用する際、基本情報の入力 を省略することができます。

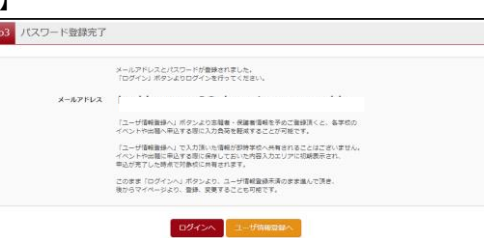

## Step4(受験生情報登録を行う場合)

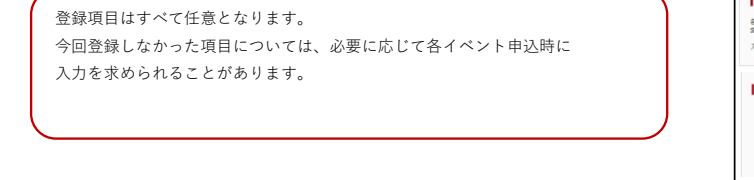

Step4 受験生情報入力 お知らせ 各項目の入力は任意です。入力頂いた内容は、お甲込時に初期表示されますが、 空間いただくことを可能です。 入力する項目は、当薬面の名称と名字校サイトの名称で置なることがあります。 (例) 当園園⇒氏名(漢字)、学校サイト⇒受験生氏る(漢字) 受験生情報入力 **K&(満乎)** 注: 四十年 **8**: (9)R XY: VON 1158 0男 0女 ~~~~略~~~~~ 氏名(カナ) セイ: (4)とう 31 #15#FF (98827) 复合连持先 (9887) 17 H

Step5 受験生情報登録は完了です ログイン後、各種説明会の申込を 行ってください

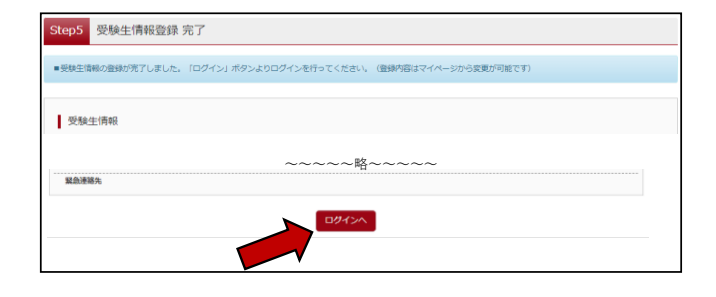